# Guida all'uso della piattaforma Suinagris

Segui i passaggi numerati descritti sotto, per poter procedere all'acquisto del seme sulla Piattaforma Suinagris

## 1)

Vai su https://www.suinagris.it/login

#### Oppure

Apri il link "Piattaforma SuinAgris" che trovi sul sito www.agrisricerca.it/suinagris alla sezione ordina il seme

#### 2)

Inserisci le credenziali ricevute via mail

| Login<br>Indirizzo e-mail<br>Indirizzo e-mail |             |
|-----------------------------------------------|-------------|
| Indirizzo e-mail Indirizzo e-mail Password    |             |
| Indirizzo e-mail                              |             |
| Password                                      |             |
|                                               |             |
| Password                                      | 0           |
| Hai dimenticato l                             | a sessmord? |
| Login                                         |             |

Si aprirà la pagina di benvenuto dove si potranno vedere:

I lotti di produzione del seme disponibili, la razza del verro, il costo per singola dose, il numero delle dosi disponibili, l'orario di scadenza della prenotazione e il numero delle scatole da ordinare per il trasporto.

| 500                 | Benvenuto Salvatore                   |                 |                                                                                                    |                 |                            | Logout          | 9        |
|---------------------|---------------------------------------|-----------------|----------------------------------------------------------------------------------------------------|-----------------|----------------------------|-----------------|----------|
| -omAuse-            | Lotti disponibili                     |                 |                                                                                                    |                 |                            | ,               |          |
| 🗄 Lotti disponibili | 3 lotti disponibili in questo momento |                 |                                                                                                    |                 |                            |                 | 0        |
| ່ I miei ordini     | Produzione seme 04 febbraio           |                 | Produzione seme 01 febbraio                                                                                                    |                 | Produzione seme 01 gennaio |                 | ٥        |
| Account             | Verro                                 | Duroc           | Verro                                                                                                    | Large white     | Verro                      | Large white     | +        |
|                     | €/Dose                                | €7              | €/Dose                                                                                                    | 63              | €/Dose                     | €5              |          |
|                     | Dosi disp.                            | 327             | Dosi disp.                                                                                                    | 423             | Dosi disp.                 | 9995            |          |
|                     | Scadenza prenotazioni                 | 21.02, h. 13.13 | Scadenza prenotazioni                                                                                                    | 26.05, h. 12.12 | Scadenza prenotazioni      | 31.12, h. 23.59 |          |
|                     | Tipo seme                             | Congelato       | Tipo seme                                                                                                    | Congelato       | Tipo seme                  | Fresco          |          |
|                     | Prenota                               |                 | Prenota                                                                                                    |                 | Prenota                    |                 |          |
|                     |                                       |                 | -                                                                                                    |                 |                            |                 |          |
|                     |                                       |                 |                                                                                                    |                 |                            |                 |          |
|                     |                                       |                 |                                                                                                    |                 |                            |                 |          |
|                     |                                       |                 |                                                                                                    |                 |                            |                 |          |
|                     |                                       |                 |                                                                                                    |                 |                            |                 |          |
|                     |                                       |                 |                                                                                                    |                 |                            |                 | α        |
|                     | (a)                                   | Agris           | gin Sardegna Servitiis Ricerca per la Zoatecola<br>c. Bonassa 55 291 km 18,6 – 07100 Sooseli<br>de legale Sasan, località Bonasca 55 291 km 18,6<br>Instatti enval <u>sunageis/Depotionecca</u> tik. 07038-2366-307-398<br>printh "62027. Downerol to Methoda si J. Fé Universi n. 10,6 |                 |                            |                 | 0<br>. © |

### 3)

Scegli il lotto desiderato e clicca su prenota.

| 705                 | Benvenuto Angelo                      |                 |                                                                                                    |                                                                                             | Lagast  |
|---------------------|---------------------------------------|-----------------|----------------------------------------------------------------------------------------------------|---------------------------------------------------------------------------------------------|---------|
| -metron-            | Lotti disponibili                     |                 |                                                                                                    |                                                                                             | e.      |
| 🗍 Letti disponibili | 2 lotti disponibili in questo momento |                 |                                                                                                    |                                                                                             |         |
| ំអ្ន I miel ordini  | Produzione seme Oggi 14 novembre      |                 | Produzione seme Oggi 14 novemb                                                                                  | e                                                                                           |         |
| Account             | Vero                                  | Dume - 16501892 | Wero                                                                                                    | Large white - (TRADD106                                                                     |         |
|                     | 6/Dose                                | 136             | 6/Duse                                                                                                    | 136                                                                                         |         |
|                     | Dosi disp.                            | 16              | Dosi disp.                                                                                                    | 20                                                                                          |         |
|                     | Scadenza prenotazioni                 | 14.11, h 15.45  | Scadenza prenotazioni                                                                                           | 14.11, h. 15.00                                                                             |         |
|                     | Prenota 🔰                             | <b>,</b>        | Preno                                                                                                    | la                                                                                          |         |
|                     |                                       |                 |                                                                                                    |                                                                                             |         |
|                     |                                       |                 |                                                                                                    |                                                                                             |         |
|                     |                                       |                 |                                                                                                    |                                                                                             |         |
|                     |                                       |                 |                                                                                                    |                                                                                             |         |
|                     |                                       |                 |                                                                                                    |                                                                                             |         |
|                     |                                       |                 |                                                                                                    |                                                                                             |         |
|                     | (@)                                   |                 | er (plant faller skramt), samelyk er safger og eftig selfskra<br>poget 2004 – Faller eftig Kommunik (* 1904)    | na many site and to open so shart of federes of the service part objective and so of the or | lapas - |
|                     | -outer                                | Agins           | terte de la constructión de la constructión de la construcción de la construcción de la construcción de la cons |                                                                                             |         |

#### 4)

Scegli il punto di ritiro, inserisci il numero delle dosi, l'eventuale numero delle scatole di polistirolo e clicca su prenota

Per il trasporto del seme dai punti di ritiro all'azienda è consigliato l'utilizzo di scatole di polistirolo al fine di mantenere la catena del freddo a 15 C. Qualora non ne siate forniti, al momento della prenotazione del seme, è possibile acquistarle al costo di 6 euro cada una iva inclusa. Ogni scatola può contenere fino a 10 dosi di seme.

| ♥ ¥ suinAgris X +                  |                                     |             |                                                                                                    |                                |                                                                       |                 |           | - ø ×           |
|------------------------------------|-------------------------------------|-------------|----------------------------------------------------------------------------------------------------|--------------------------------|-----------------------------------------------------------------------|-----------------|-----------|-----------------|
| ← → ♂ 🔄 suinagris.it/lot-detail/70 | b079baa-6636-4353 b656-00d412fe604b |             |                                                                                                    |                                |                                                                       |                 |           | 🗠 🖣 🖈 🔲 👗 :     |
| Ca)<br>Ause-                       | Benvenuto Federito<br>← Indietro    |             |                                                                                                    |                                |                                                                       |                 |           | Logout          |
| 🗄 Lotti disponibili                | Lotto produzione 05 marzo           |             |                                                                                                    |                                |                                                                       |                 |           |                 |
| '그 I miei ordini                   | Info lotto                          |             | Dosi                                                                                                    |                                | Prenotazioni e Consegne                                               |                 | Pagamenti |                 |
| Account                            | Data di produzione                  | 05 marzo    | Dosi tot.                                                                                                    | 4                              | Inizio                                                                | 06.03, h. 11.45 | Scadenza  | 07.03, h. 14.05 |
|                                    | Data di scadenza                    | 15 marzo    | Dusi disp.                                                                                                    | 4                              | Scadenza                                                              | 06.03, h. 14.00 |           |                 |
|                                    | Verro                               | Large white | €/Dose                                                                                                    | € 13,75                        | Data prevista di consegna                                             | 07.03           |           |                 |
|                                    | Tipo seme                           | Fresco      | depienza statola<br>€/Scatola                                                                                                   | 10<br>€6                       |                                                                       |                 |           |                 |
|                                    |                                     |             | Disponibilità 4 deci<br>Pueto di retro<br>5.5.291 Km 18 Loc. Bonass<br>Dosi da prenotare<br>Dosi da prenotare<br>Broazzo totalo | Ynull; Olmedo, Azienda Agris ( | entro produzione seme<br>Scatole da prenotare<br>Scatole da prenotare | 60              |           |                 |
|                                    |                                     |             | Prezzo totale                                                                                                    |                                |                                                                       | EU              |           |                 |
|                                    |                                     |             |                                                                                                    | Prei                           | nota                                                                  |                 |           |                 |
|                                    |                                     |             |                                                                                                    |                                |                                                                       |                 |           |                 |

Apparirà successivamente la finestra di conferma delle informazioni inserite, controlla che siano corrette e fai click su procedi.

| 👻 🕱 suinAgris 🛛 🗙 +                 |                                  |                   |                                      |                              |             |           | - 0 ×           |
|-------------------------------------|----------------------------------|-------------------|--------------------------------------|------------------------------|-------------|-----------|-----------------|
| ← → ♂ t; suinagris.it/lot-detail/7b | 079baa-6636-4353-b656-00d412fe60 | 4b                |                                      |                              |             |           | ∞ 🕸 ☆ 🖬 🚢 :     |
| 700                                 | Benvenuto Federico               |                   |                                      |                              |             |           | Logout          |
| -annAan-                            | ← Indietro                       |                   |                                      |                              |             |           |                 |
| 🗄 Lotti disponibili                 | Lotto produzione 05 marzo        |                   |                                      |                              |             |           |                 |
| ੇਸ਼ I miei ordini                   | Info lotto                       |                   | 0                                    | ×                            |             | Pagamenti |                 |
| Account                             | Data di produzione               | Verifica la corr  | rettezza delle informazioni prima di | procedere                    | 3, h. 11.45 | Scadenza  | 07.03, h. 14.05 |
|                                     | Data di scadenza                 | Dosi richieste    |                                      | 2                            | 3, h. 14.00 |           |                 |
|                                     | Verro                            | €/Dose            |                                      | € 13,75                      | 07.03       |           |                 |
|                                     | Tipo seme                        | Scatole richieste |                                      | 1                            |             |           |                 |
|                                     |                                  | €/Scatola         |                                      | € 6                          |             |           |                 |
|                                     |                                  | Punto di ritiro   | S.S.291 Km 18 Loc. Bonass            | sai, null - CAP 07040 Olmedo |             |           |                 |
|                                     |                                  | Prezzo totale     |                                      | € 33,5                       |             |           |                 |
|                                     |                                  |                   |                                      | <b>P</b> 1                   |             |           |                 |
|                                     |                                  | Indietro          |                                      | Procedi                      |             |           |                 |
|                                     |                                  | Prezzo to         | otale                                |                              | € 33,5      |           |                 |
|                                     |                                  |                   | Branat                               |                              |             |           |                 |
|                                     |                                  |                   | Prenou                               |                              |             |           |                 |
|                                     |                                  |                   |                                      |                              |             |           |                 |

Apparirà successivamente la finestra di "prenotazione avvenuta con successo", clicca su Ok, ho capito.

| 👻 🕱 suinAgris 🛛 🗙 +                |                              |                                  |                                          |                                                       |                               |                      |           | - ø ×           |
|------------------------------------|------------------------------|----------------------------------|------------------------------------------|-------------------------------------------------------|-------------------------------|----------------------|-----------|-----------------|
| ← → ♂ 🔄 suinagris.it/lot-detail/7b | 079baa-6636-4353-b656-00d412 | fe604b                           |                                          |                                                       |                               |                      |           | 👓 🔤 🖈 🔲 🚨 :     |
| Tar                                | Benvenuto Federico           |                                  |                                          |                                                       |                               |                      |           | Logout          |
| -cinAcie-                          | ← Indietro                   |                                  |                                          |                                                       |                               |                      |           |                 |
| 1 Lotti disponibili                | Lotto produzione 05 marz     | 10                               |                                          |                                                       |                               |                      |           |                 |
| 년 I miel ordini                    | Info lotto                   |                                  | Dosi                                     |                                                       | Prenotazioni e Cons           | legne                | Pagamenti |                 |
| Account                            | Data di produzione           | 05 marzo                         | Dosi tot.                                | 4                                                     | Inizio                        | 06.03, h. 11.45      | Scadenza  | 07.03, h. 14.05 |
|                                    | Data di scadenza             |                                  |                                          |                                                       |                               | × h. 14.00           |           |                 |
|                                    | Verro                        |                                  |                                          | $\otimes$                                             |                               | 07.03                |           |                 |
|                                    | Tipo seme                    |                                  | Prenotazio                               | ne avvenuta con success                               | p!                            |                      |           |                 |
|                                    |                              | Ti arriverà una mail con i detta | gli del pagamento all'indirizzo          | email indicato. Potrai inoltre vedere<br>miei ordini" | lo stato della tua prenotazio | one nella sezione "I |           |                 |
|                                    |                              |                                  |                                          | Ok, ho capito                                         |                               |                      |           |                 |
|                                    |                              |                                  | Punto di ntiro<br>S.S.291 Km 18 Loc. Bon | assal null, Olmedo, Azienda Agris C                   | entro produzione seme         |                      |           |                 |
|                                    |                              |                                  | Dosi da prenotare                        |                                                       | Scatole da prenotare          |                      |           |                 |
|                                    |                              |                                  | 2                                        |                                                       | 1                             |                      |           |                 |
|                                    |                              |                                  | Prezzo totale                            |                                                       |                               | € 33,5               |           |                 |
|                                    |                              |                                  |                                          | Pren                                                  | ota                           |                      |           |                 |
|                                    |                              |                                  |                                          |                                                       |                               |                      |           |                 |
|                                    |                              |                                  |                                          |                                                       |                               |                      |           |                 |

#### 5)

Dopo la prenotazione, devi attendere la scadenza dell'orario di prenotazione e successivamente, potrai scaricare il modulo di pagamento (IUV) direttamente dalla piattaforma.

Per scaricarlo vai alla sezione i miei ordini, digita sull'icona 💿 vedi 🛛 del lotto che hai prenotato.

| ✓ I suinAgris × +                                                 |                    |             |                                                                                                    |                                                              | $\backslash$ |                 |                  | - a ×          |
|-------------------------------------------------------------------|--------------------|-------------|----------------------------------------------------------------------------------------------------|--------------------------------------------------------------|--------------|-----------------|------------------|----------------|
| $\leftrightarrow$ $\rightarrow$ C $\Im$ suinagris.it/reservations |                    |             |                                                                                                    |                                                              |              |                 | © 1              | i 🛧 🛧 🛯 🗧 :    |
| Jej                                                               | Benvenuto Federico |             |                                                                                                    |                                                              |              |                 |                  | Logout         |
|                                                                   | l miei ordini      |             |                                                                                                    |                                                              |              |                 |                  |                |
| E Lotti disponibili                                               | Filtri             |             |                                                                                                    |                                                              |              |                 |                  |                |
| 는 I miei ordini                                                   | Data di produzione |             |                                                                                                    | Verro                                                        |              |                 |                  |                |
| Account                                                           | Seleziona una data |             |                                                                                                    | Selezi                                                       | ona verro    |                 | $\mathbf{X}$     | *              |
|                                                                   |                    |             |                                                                                                    |                                                              |              |                 | $\sim$           | Annulla Filtri |
|                                                                   |                    |             |                                                                                                    |                                                              |              |                 |                  |                |
|                                                                   | 3 elementi trovati |             |                                                                                                    |                                                              |              |                 |                  |                |
|                                                                   | Produzione Lotto   | Verro       | Tipo seme                                                                                                    | Dosi                                                         | Scatole      | Tot. Ordine (€) | Stato            |                |
|                                                                   | 05-03-2024         | Large white | Fresco                                                                                                    | 2                                                            | 1            | € 33,5          | Inviato a PagoPa | © Vedi         |
|                                                                   | 16-02-2024         | Large white | Fresco                                                                                                    | 10                                                           | 0            | € 137,5         | Prenotato        | © Yed          |
|                                                                   | 21-12-2023         | Duroc       | Fresco                                                                                                    | 1                                                            | 0            | € 13,5          | Pagato           | © Yed          |
|                                                                   |                    |             |                                                                                                    |                                                              |              |                 |                  |                |
|                                                                   |                    |             |                                                                                                    |                                                              |              |                 |                  |                |
|                                                                   |                    |             |                                                                                                    |                                                              |              |                 |                  |                |
|                                                                   |                    |             |                                                                                                    |                                                              |              |                 |                  |                |
|                                                                   |                    | Agris       | Agris Sardegna Servizio Ricerca per la Zootecc<br>Loc. Bonassai SS 291 km 18,6 – 07100 Sassar<br>Sede legale Sassari, località Bonassai SS 291<br>Contatti: emai <u>surragris@agriscierca it</u> tel. 07<br>Constetti: emai <u>surragris@agriscierca it</u> tel. 07 | nia<br>ri<br>km 18,6<br>92842395-397-398<br>Filoretica 1.0.8 |              |                 |                  |                |

Si aprirà la seguente maschera, dove potrai scaricare il PDF per effettuare il pagamento

| ✓ ∑ suinAgris X -                | +                                             |                 |                                                                                              |                                                                                         |                                      |                 | - 0 ×            |
|----------------------------------|-----------------------------------------------|-----------------|----------------------------------------------------------------------------------------------|-----------------------------------------------------------------------------------------|--------------------------------------|-----------------|------------------|
| ← → O 🖽 suinagris.it/reservation | n-detail/fc75a643-d20f-4fe4-ad34-c6ffdf0ca0f2 |                 |                                                                                              |                                                                                         |                                      |                 | ∞ \$ Q ☆ ± I ≛ : |
| 57                               | Benvenuto Federico                            |                 |                                                                                              |                                                                                         |                                      |                 | Logout           |
| (co)<br>-meAce-                  | ← Indietro                                    |                 |                                                                                              |                                                                                         |                                      |                 |                  |
| 1) Lotti disponibili             | Lotto prodotto 05 marzo Indato a Pygaña       |                 |                                                                                              |                                                                                         |                                      |                 |                  |
| 눠 Imleiordini                    | Info lotto                                    |                 | Prenotazion                                                                                  | i e Consegne                                                                            |                                      | Pagamenti       |                  |
| © Account                        | Data di produzione                            | 05 marzo        | Inizio                                                                                       |                                                                                         | 06.03, h. 11.45                      | Scadenza        | 07.03, h. 14.05  |
|                                  | Data di scadenza                              | 15 marzo        | Scadenza                                                                                     |                                                                                         | 06.03, h. 14.00                      |                 |                  |
|                                  | Verro                                         | Large white     | Data previsti                                                                                | a di consegna                                                                           | 07.03                                |                 |                  |
|                                  | Tipo seme                                     | Fresco          |                                                                                              |                                                                                         |                                      |                 |                  |
|                                  |                                               |                 |                                                                                              |                                                                                         |                                      |                 |                  |
|                                  |                                               |                 |                                                                                              |                                                                                         |                                      |                 |                  |
|                                  |                                               | Dosi prenotate  |                                                                                              |                                                                                         |                                      | 2               |                  |
|                                  |                                               | €/Dose          |                                                                                              |                                                                                         |                                      | € 13,75         |                  |
|                                  |                                               | Scatole prenota | ite                                                                                          |                                                                                         |                                      | 1               |                  |
|                                  |                                               | €/Scatola       |                                                                                              |                                                                                         |                                      | € 6             |                  |
|                                  |                                               | Punto di ritiro | S.S.291 K                                                                                    | m 13 Loc. Bonassai, null - CAP                                                          | 07040 Olmedo, Azienda Agris Centro p | produzione seme |                  |
|                                  |                                               | Prezzo totale   |                                                                                              | 1                                                                                       |                                      | € 33,5          |                  |
|                                  |                                               |                 |                                                                                              | Scarica PDF per II ;                                                                    | pagamento                            |                 |                  |
|                                  |                                               |                 |                                                                                              |                                                                                         |                                      |                 |                  |
|                                  |                                               |                 |                                                                                              |                                                                                         |                                      |                 |                  |
|                                  | SP                                            |                 | is Santagna Servicio Ricerca.<br>2 Denososi 55 291 km 18,8 -                                 | per la Zosteoria<br>03100 Senseti<br>una 53 Notes 160                                   |                                      |                 |                  |
|                                  |                                               | Agris           | ne regint Sassari, headtá Den<br>Natis, innaí sa hear Dhghar<br>nyngis 7,2123 - Powensi by A | 10000 25 431 481 18,8<br>10012 4 (1722) 4 210 38 / 300<br>2013 4 17 - FE Version 1 (218 |                                      |                 | ,                |

In alternativa, potrai scaricare la copia del modulo di pagamento che ti verrà inviata automaticamente dal nostro server sul tuo indirizzo di posta elettronica.

6)

Procedi al pagamento entro 24 ore dalla prenotazione altrimenti non potrai ritirare le dosi prenotate.

Il pagamento potrà essere effettuato on line, inquadrando il codice QR con il servizio di pagamento Cbill, oppure presso qualsiasi sportello telematico abilitato al pagamento pago PA.

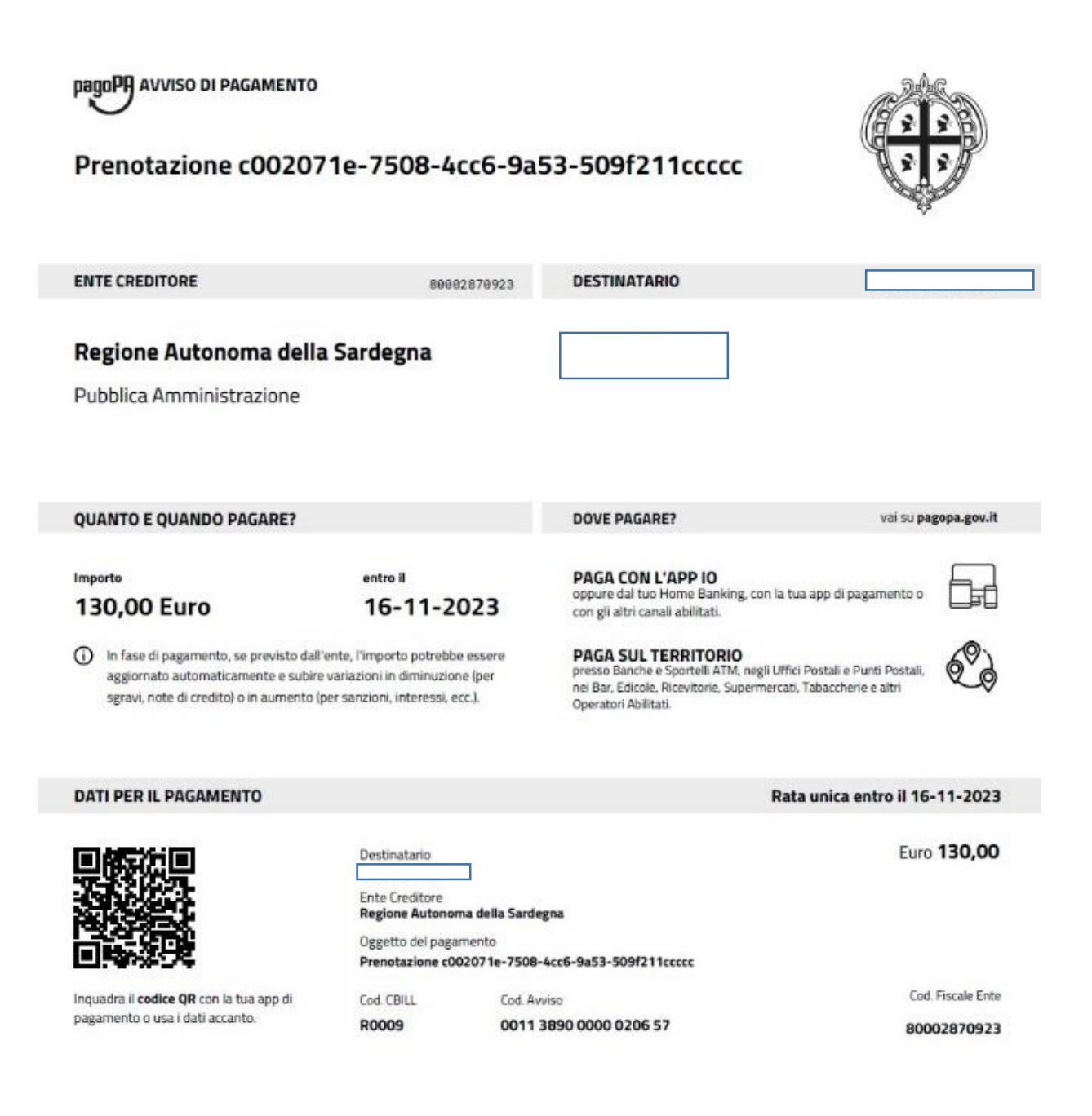

### 7)

Dopo aver eseguito il pagamento.

Clicca su "i miei ordini" Dove vedrai lo storico degli ordini effettuati. Clicca, su "vedi "e verifica lo stato del pagamento.

| /                   |                    |                        |                                                                                                    |                                             |                                       |                                                                                                    |
|---------------------|--------------------|------------------------|----------------------------------------------------------------------------------------------------|---------------------------------------------|---------------------------------------|----------------------------------------------------------------------------------------------------|
| 500                 | Benvenuto Angelo   | _                      |                                                                                                    |                                             |                                       | Logout                                                                                                    |
| (@)<br>-amAan>-     | l miei ordini      |                        |                                                                                                    |                                             |                                       |                                                                                                    |
| 🗄 Lotti disponibili | Filtri             |                        |                                                                                                    |                                             |                                       |                                                                                                    |
| ेन I miei ordini    | Data di produzione |                        | Umu                                                                                                    |                                             |                                       |                                                                                                    |
| Account             | Seleziona una data |                        | Selezion                                                                                                    | ia verro                                    |                                       | ~                                                                                                    |
|                     |                    |                        |                                                                                                    |                                             |                                       | Annulla Filtri                                                                                                    |
|                     |                    |                        |                                                                                                    |                                             |                                       |                                                                                                    |
|                     | 4 elementi trovati |                        |                                                                                                    |                                             |                                       |                                                                                                    |
|                     | Produzione Lotto   | Vero                   | Dosi                                                                                                    | Tot. Ordina (6)                             | Stato                                 |                                                                                                    |
|                     | 14-11-2023         | Duroc - LGS01892       | 10                                                                                                    | £ 130                                       | Prenotato                             | The life of the life of the li |
|                     | 23-10-2023         | Large white - CRAOD106 | 2                                                                                                    | C 40                                        | Inviato a PagoPa                      | @ 188                                                                                                    |
|                     | 22-10-2023         | Landrace - DSP04874    | 2                                                                                                    | £ 50                                        | Inviato a PagoPa                      | © 168                                                                                                    |
|                     | 22-10-2023         | Duroc - LGS01892       | 2                                                                                                    | € 222                                       | Pegete                                | © lui                                                                                                    |
|                     |                    |                        |                                                                                                    |                                             |                                       |                                                                                                    |
|                     |                    | Copyright Soo          | dalor sit amet, consetteter sackpscing elite sed diam nonemy cirenal<br>221 - Powered by Abrinada eri - TE Vender 0.0.20 | d temper invident ut labore et datore magna | าสโรงของทางจนรี. ระดังชื่อสา องในประม |                                                                                                    |

#### 8)

Lo stato del pagamento "*pagato*", permette di scaricare la ricevuta del pagamento che dovrà essere mostrata al referente del punto di ritiro del seme

| 500                 | Benvenuto Angelo                 |                                                                   |                                                                                         | Logout                   |
|---------------------|----------------------------------|-------------------------------------------------------------------|-----------------------------------------------------------------------------------------|--------------------------|
| -mAcro-             | ← Indietro                       |                                                                   |                                                                                         |                          |
| 🗄 Lotti disponibili | Lotto prodotto 22 ottobre Pagato |                                                                   |                                                                                         |                          |
| 🔄 I miei ordini     | Info lotto                       | Dosi                                                              | Prenotizioni e Consegne                                                                 | Pagamenti                |
| Account             | Data di produzione 22 ottobre    | Dosi tot. 11                                                      | Inizio 23,10, h. 10.19                                                                  | Scadenza 26.10, h. 12.12 |
|                     | Data di scadenza 29 ottobre      | Dosi disp. 0                                                      | Scadenza 24.10, h. 20.00                                                                |                          |
|                     | Verro Durec - L6501892           | E/Dose 1116                                                       | Deta previota di consegna 24.10                                                         |                          |
|                     |                                  | Dosi prenotate                                                    | 2                                                                                       |                          |
|                     |                                  | Punto di ritiro 5.5.29                                            | 11 Km 18 Loc. Bonassai, 6 - CAP 7040 Olmedo                                             |                          |
|                     |                                  | Prezzo totale                                                     | € 222                                                                                   |                          |
|                     |                                  | Scarica ricevuta                                                  | i del pagamento                                                                         |                          |
|                     | Sar (                            | Loren (pours doise sit amer, conseletur sudjecting elits, sed dis | en nonsen g siemad temper inskluet ut inbers et dalars magna alipsyon erst, sed dien ve | i prus                   |